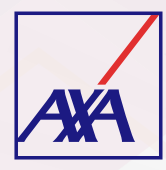

## GUÍA DE ACCESO PARA **PROVEEDORES POTENCIALES**

## Te pedimos llevar a cabo las siguientes actividades:

Ingresa a la liga https://proveedores-axamx.atlassian.net/servicedesk/customer/portal/5/group/11/create/49

**Registra** una nueva cuenta con tu correo electrónico y genera la contraseña.

| orreo electrón | ico                                                                                                    |      |
|----------------|----------------------------------------------------------------------------------------------------|------|
|                | Siguiente                                                                                                    |      |
|                | sitas una cuenta? Registra                                                                                                    | irse |
| 7 Meces        | the second second s |      |
| SNece          |                                                                                                    |      |

| Centro de ayuda                 |  |  |  |  |  |
|---------------------------------|--|--|--|--|--|
| Inicia sesión para continuar    |  |  |  |  |  |
| Dirección de correo electrónico |  |  |  |  |  |
| prueba@gmail.com                |  |  |  |  |  |
| Contraseña                      |  |  |  |  |  |
| ⊚                               |  |  |  |  |  |
|                                 |  |  |  |  |  |
| Continuar                       |  |  |  |  |  |
| ¿Has olvidado la contraseña?    |  |  |  |  |  |

Ya dentro del portal, debes ingresar a la opción Quiero trabajar con AXA.

## Quiero trabajar con AXA

Si NO eres parte de la red de proveedores de AXA y quieres trabajar con nosotros, te invitamos a registrarte

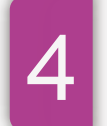

A continuación, ingresa tus datos y adjunta la documentación requerida según corresponda a la línea de negocio.

| Adjuntos*         |                    |                                |   |
|-------------------|--------------------|--------------------------------|---|
| Arrastra y sue    | lta archivos, pega | a capturas de pantalla o busca |   |
|                   | Bus                | car                            |   |
|                   |                    |                                |   |
| País              |                    | Estado - Municipio*            |   |
| MEXICO            | ~                  | Selecciona                     | ~ |
|                   |                    |                                |   |
|                   |                    |                                |   |
| Línea de negocio* |                    |                                |   |
| Selecciona        |                    |                                | ~ |
| Tipo de Persona*  |                    |                                |   |
| Selecciona        |                    |                                | ~ |
|                   |                    |                                |   |
| Ej: 1212232345    |                    |                                |   |
|                   |                    |                                |   |
|                   |                    |                                |   |
| Comentarios       |                    |                                |   |
|                   |                    |                                |   |
|                   |                    |                                |   |
|                   |                    |                                |   |

Recibirás un mensaje automático para confirmar que los datos quedaron registrados.

En caso de requerir tus servicios, un negociador se pondrá en contacto contigo, de lo contrario, mantendremos el registro durante un año.